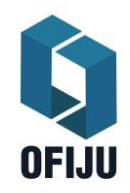

Versión 1 01/09/2020

# Contenido

| 1. IN        | GRES    | O AL SISTEMA                                                       | 2  |
|--------------|---------|--------------------------------------------------------------------|----|
| 1.1.         | Ing     | reso autorizado                                                    | 2  |
| 1.2.         | Rec     | cuperar contraseña                                                 | 3  |
| 1.3.         | Reg     | gistrarse como usuario                                             | 3  |
| 2. Uti       | ilizaci | ión del sistema                                                    | 4  |
| <b>2</b> .1. | Soli    | icitud de Audiencias                                               | 4  |
| 2.           | 1.1.    | Visualización de Solicitudes de audiencias iniciadas / pendientes. | 7  |
| SC           | DLICIT  | UDES INICIADAS                                                     | 7  |
| SC           | DLICIT  | UDES PENDIENTES                                                    | 8  |
| 2.2.         | Vis     | ualización de Audiencias programadas                               | 8  |
| 2.3.         | Soli    | icitud de Cancelación o Reprogramación de audiencias               | 11 |
| 2.3          | 3.1.    | Solicitud de Cancelación de Audiencia                              | 12 |
| 2.3          | 3.2.    | Solicitud de reprogramación de Audiencia                           | 14 |

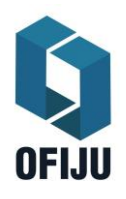

Versión 1 01/09/2020

### 1. INGRESO AL SISTEMA

#### 1.1. Ingreso autorizado

Ingrese en su navegador la dirección <u>https://citymis.co/juscorrientes/public</u> Citymis mostrará una pantalla inicial para que se identifique como usuario autorizado.

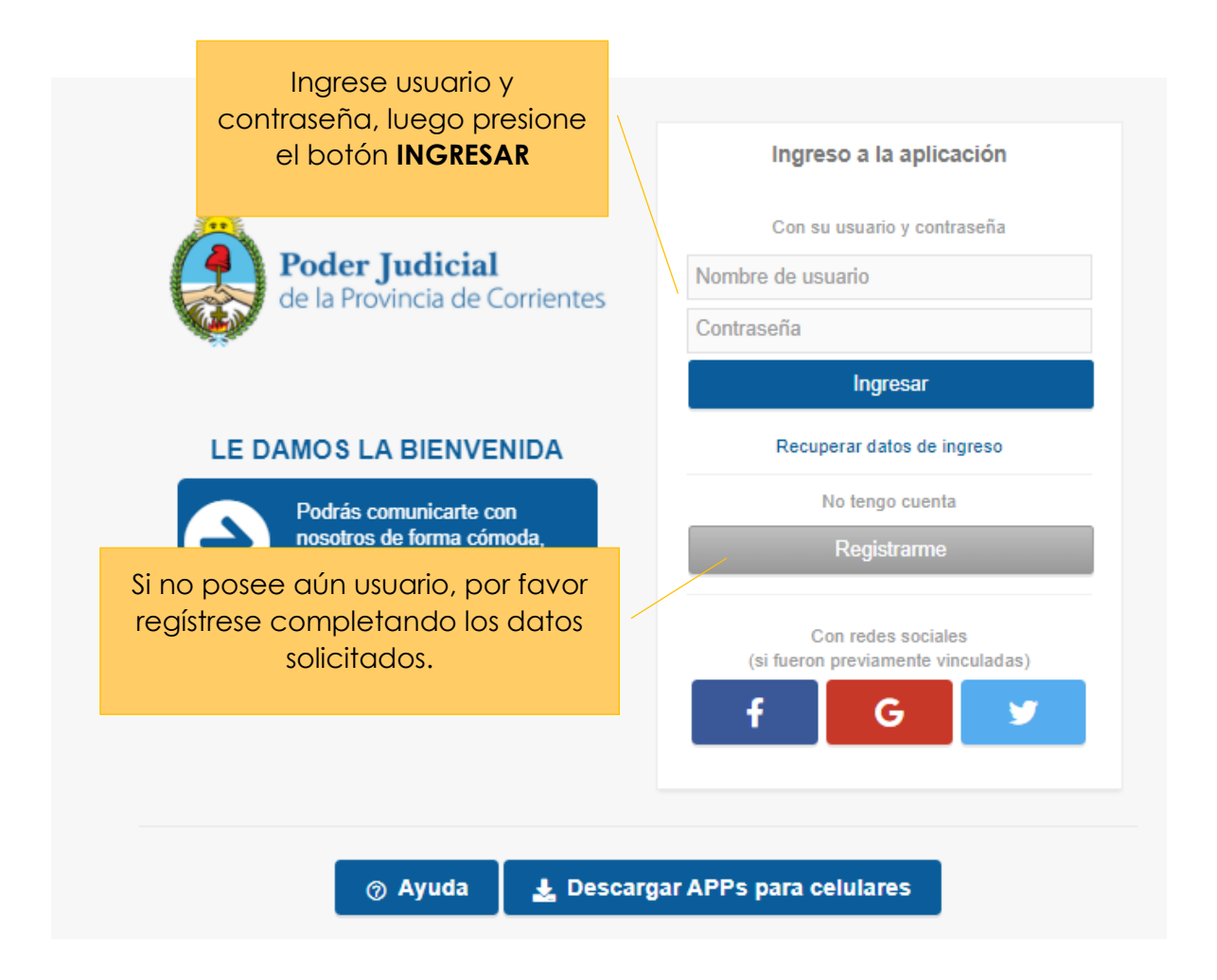

### Página 2 | 15

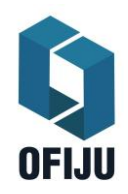

Versión 1 01/09/2020

#### 1.2. Recuperar contraseña

Si no recuerda su contraseña, puede pulsar el botón **"Recuperar datos de ingreso"**. El sistema le solicitará que ingrese su **correo institucional personal** y luego enviará un enlace a dicha dirección de email para registrar una nueva contraseña.

| ACCESO EXCLUSIVO PARA<br>USUARIOS INTERNOS DEL                                   | Recuperar datos de ingreso                                                   |
|----------------------------------------------------------------------------------|------------------------------------------------------------------------------|
| Si usted es ciudadano ingrese a la sección<br>pública desde el siguiente enlace. | Se le enviará a su correo electrónico<br>las instrucciones para acceder a su |
| INGRESAR   Acceso público                                                        | cuenta.                                                                      |
|                                                                                  | Correo electrónico o nombre de Usuario                                       |
| Complete con su <b>correo</b>                                                    |                                                                              |
| institucional personal y<br>luego presione el botón                              | Enviar                                                                       |
| ENVIAR                                                                           | Volver                                                                       |
|                                                                                  |                                                                              |

#### 1.3. Registrarse como usuario

El sistema le solicitará los siguientes datos para el registro en el sistema:

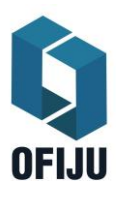

Versión 1 01/09/2020

| Registrarme        |   |   | Complete los datos y              |
|--------------------|---|---|-----------------------------------|
| Nombre             |   |   | luego presione <b>REGISTRARME</b> |
| Apellido           |   | 1 |                                   |
| Nombre de usuario  | ? |   |                                   |
| Contraseña         | ? |   |                                   |
| E-Mail de contacto | ? |   |                                   |
| Registrarme        |   |   |                                   |
|                    |   |   |                                   |

2. Utilización del sistema

#### 2.1. Solicitud de Audiencias

Para realizar la solicitud de una Audiencia, presione el botón "Iniciar una solicitud de Audiencia"

| /li cuenta - valepublico     | Mis turnos pendientes                                                           |          |
|------------------------------|---------------------------------------------------------------------------------|----------|
| Mis datos                    | Audiencia de admisión de prueba         10:00 - Jueves 03 de Septiembre de 2020 | Otorgado |
| Vincular redes sociales      | Ir a mis turnos 🕒 Nuevo turno                                                   |          |
| 🗉 Salir                      |                                                                                 |          |
|                              | Solicitudos do audioneias                                                       |          |
| Mis Notificaciones           | Iniciar una solicitud de audiencia                                              |          |
| Mis Notificaciones           |                                                                                 |          |
| Un Registro de Audiencia fue |                                                                                 |          |
| Un nuevo turno se ha creado  |                                                                                 |          |
| Su turno ha sido cancelado   |                                                                                 |          |
| Su turno ha sido cancelado   |                                                                                 |          |
| Su turne ha side cancelade   |                                                                                 |          |

El Sistema solicitará que complete los siguientes datos:

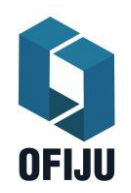

Versión 1 01/09/2020

| talles de la solicitud |   |                          |   |
|------------------------|---|--------------------------|---|
| Carátula               |   |                          |   |
|                        |   |                          |   |
| Número de legajos      |   |                          |   |
|                        |   |                          |   |
| Tipo de legajo         |   |                          |   |
| Seleccionar            | ~ |                          |   |
| Tipo de audiencia      |   | Carácter de la audiencia |   |
| Seleccionar            | ~ | Seleccionar              | ~ |
| Unidad fiscal          |   |                          |   |
| Oficina Judicial       |   | Circunscripción          |   |
| Seleccionar            | ~ | Seleccionar              | ~ |
| Ciudad de intervención |   |                          |   |
| Seleccionar            | ~ |                          |   |

El sistema permite cargar uno o varios imputados y por cada imputado registrar si se encuentra detenido o no.

| nauos                                                                      |                                                       |  |
|----------------------------------------------------------------------------|-------------------------------------------------------|--|
|                                                                            |                                                       |  |
| Agregar Imputados                                                          |                                                       |  |
| ▲ Si requiere agregar más de un ítem de "Imputa                            | dos", deberá <b>seleccionar y guardar</b> uno por vez |  |
| Nombre y apellido del imputado                                             |                                                       |  |
|                                                                            |                                                       |  |
|                                                                            |                                                       |  |
| Tipo y número de documento del imputado                                    | Domicilio del imputado                                |  |
| Tipo y número de documento del imputado                                    | Domicilio del imputado                                |  |
| Tipo y número de documento del imputado<br>E-mail de contacto del imputado | Domicilio del imputado                                |  |
| Tipo y número de documento del imputado<br>E-mail de contacto del imputado | Domicilio del imputado                                |  |
| Tipo y número de documento del imputado<br>E-mail de contacto del imputado | Domicilio del imputado                                |  |

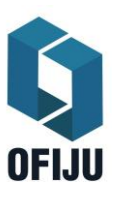

Versión 1 01/09/2020

| Despliegue este menú para completar los datos del |
|---------------------------------------------------|
| centro de detención del imputado.                 |

| Lugar de detención                     |                   |  |
|----------------------------------------|-------------------|--|
| Fecha de detención                     | Hora de detención |  |
| Dirección de comunicación del Detenido | Unidad Policial   |  |
| Teléfono Policial                      | E-mail Policial   |  |

**IMPORTANTE**: por cada imputado que agregue a la solicitud debe presionar el botón **GUARDAR**.

Por otra parte, puede adjuntar uno o varios archivos de hasta 10MB de tamaño.

| Agregar documento adjunto                                                                                                    |                                  |   |  |  |
|----------------------------------------------------------------------------------------------------|----------------------------------|---|--|--|
| <ul> <li>Verifique que ha adjuntado todos los archivos adjuntos requeridos</li> <li>Tamaño máximo: 10MB.</li> <li>Para adjuntar más de un archivo, deberá seleccionar y guardar uno por vez</li> </ul> |                                  |   |  |  |
| Soloccionar achivo                                                                                                    | A Line de decumento              |   |  |  |
| Seleccionar activo Seleccionar archivo Ningún archivo seleccionado                                                                                                    | Iipo de documento     Seleccione | ~ |  |  |

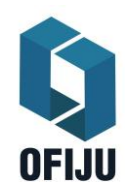

Versión 1 01/09/2020

**IMPORTANTE**: por cada archivo que agregue a la solicitud debe presionar el botón **GUARDAR**.

Para **ENVIAR** la solicitud a la Oficina Judicial marque **ENVIAR LA SOLICITUD** y presione **GUARDAR**. La solicitud será enviada a OfiJu para su tratamiento y quedará en estado **INICIADA**. Caso contrario, la solicitud quedará en estado **PENDIENTE** para continuar con su modificación.

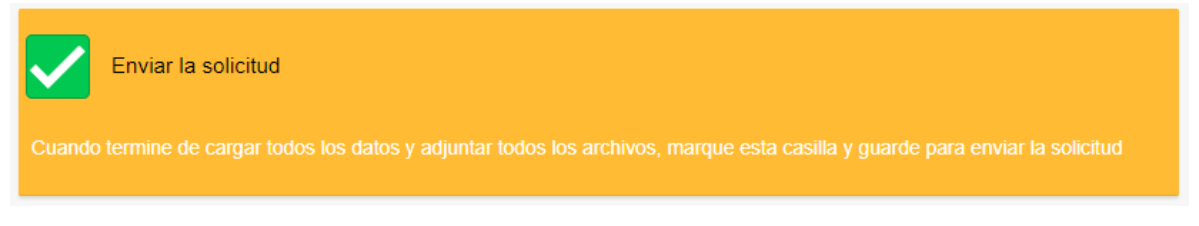

2.1.1. Visualización de Solicitudes de audiencias iniciadas / pendientes

En la sección "**Solicitudes de Audiencia**" podrá visualizar las solicitudes iniciadas (enviadas a OfiJu) o pendientes.

| Solicitudes de audiencias    |                                      |            |
|------------------------------|--------------------------------------|------------|
| 60000017 Solicitud pendiente |                                      | 16-09-2020 |
| 60000016 Solicitud iniciada  |                                      | 15-09-2020 |
| 60000014 Solicitud iniciada  |                                      | 10-09-2020 |
| Ver todos                    | Haga click aquí para                 |            |
|                              | visualizar/modificar los datos de la |            |
|                              | solicitud de audiencia               |            |

SOLICITUDES INICIADAS

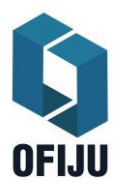

Versión 1 01/09/2020

En las solicitudes de estado INICIADA (enviadas a OfiJu), podrá visualizar en el campo ESTADO DE AVANCE el estado de la misma: Aprobada, Pendiente o Rechazada.

Cuando el estado sea **RECHAZADA**, en **INTERACCIONES DEL REGISTRO** podrá visualizar el motivo de rechazo. Asimismo, recepcionará un correo notificando dicho hecho.

| Interacciones con el registro           |  |  |  |  |
|-----------------------------------------|--|--|--|--|
| 1 🖬 15-09-2020 19:04 😝 Agente judicial. |  |  |  |  |
|                                         |  |  |  |  |
| rechazada por no corresponder           |  |  |  |  |
|                                         |  |  |  |  |
|                                         |  |  |  |  |

#### SOLICITUDES PENDIENTES

Son solicitudes que aún no se han enviado a la Oficina Judicial o que fueron enviadas y devueltas por OfiJu para su corrección.

Cuando OfiJu devuelva una solicitud para su modificación, recepcionará vía correo electrónico una notificación de ello.

#### 2.2. Visualización de Audiencias programadas

Las audiencias agendadas se visualizan en la sección "**Mis audiencias** programadas"

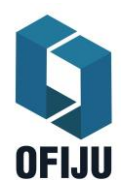

Versión 1 01/09/2020

| Mis audiencias programadas<br>70000087<br>70000068<br>Ver todos | Haga click sobre el número de<br>registro para visualizar el detalle de la<br>audiencia | 15-09-2020<br>31-08-2020 |
|-----------------------------------------------------------------|-----------------------------------------------------------------------------------------|--------------------------|
| Registro de Audiencia                                           | ↓                                                                                       | ×                        |
| Trámites disponibles                                            |                                                                                         | ~                        |
| Detalles del registro 70000087                                  |                                                                                         |                          |
| Número de registro                                              | Fecha de Registro                                                                       |                          |
| 7000087                                                         | 15-09-2020                                                                              |                          |
| Estado de la audiencia                                          |                                                                                         |                          |
| Fijada                                                          |                                                                                         |                          |
| Carátula                                                        |                                                                                         |                          |
| Juan Perez sobre homicidio hon                                  | ibre                                                                                    |                          |
| Número de legajos                                               |                                                                                         |                          |
| 34556                                                           |                                                                                         |                          |
| Tipo de legajo                                                  |                                                                                         |                          |
| Investigación                                                   |                                                                                         |                          |
| Carácter de la audiencia                                        |                                                                                         |                          |
| Deteside                                                        |                                                                                         | *                        |

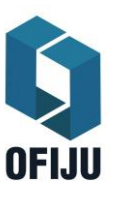

Versión 1 01/09/2020

| Unidad fiscal                        |                                | Listado de personas que participarár<br>en la audiencia y el rol de cada una |
|--------------------------------------|--------------------------------|------------------------------------------------------------------------------|
| Fiscalía de Instrucción y Correccion | nal N° 1 de Paso de los Libres |                                                                              |
| Oficina Judicial                     | Modalic                        | ad de audiencia                                                              |
| Personas vinculadas                  |                                |                                                                              |
| Valeria Donayger. Defensor Público   | ).                             |                                                                              |
| Alicia Vela. Juez.                   |                                |                                                                              |
|                                      |                                |                                                                              |
| Turnos                               |                                |                                                                              |
| Historial de turnos                  |                                |                                                                              |
| 72764 Audienci de admisión de p      | Sala de Audiencia móvil        | N° 1 - Monte Caseros 30-09-2020 22:00                                        |
|                                      |                                |                                                                              |
| Ubicación                            | Fecha,                         | hora y sala donde se llevará a<br>cabo la audiencia.                         |
|                                      |                                | •                                                                            |

Asimismo, cada participante de la audiencia recepcionará, vía correo electrónico, una notificación con información de la audiencia agendada.

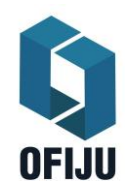

Versión 1 01/09/2020

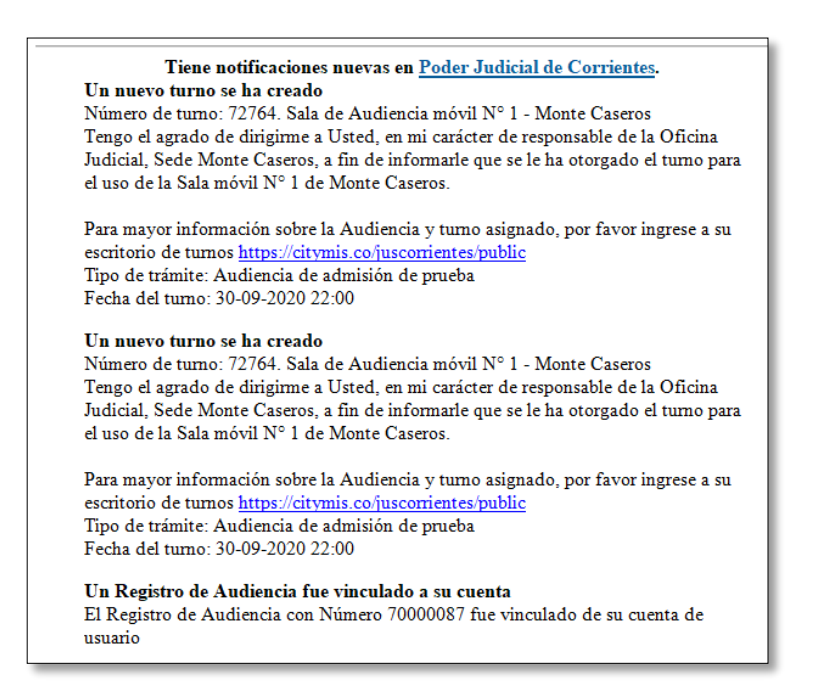

### 2.3. Solicitud de Cancelación o Reprogramación de audiencias

Para solicitar una **cancelación** o **reprogramación** de la audiencia acceda a la audiencia programada sobre la cual desea hacer el requerimiento:

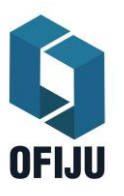

Versión 1 01/09/2020

| rámites disponibles  Solicitud de cancelaciór  Solicitud de re-program | ación de audiencia       | Seleccione el tipo de trámite que<br>desea iniciar sobre el registro de<br>audiencia. | ^ |
|------------------------------------------------------------------------|--------------------------|---------------------------------------------------------------------------------------|---|
| etalles del registro 70000<br>Número de registro                       | 087<br>Fecha de Registro |                                                                                       |   |
| 7000087                                                                | 15-09-2020               |                                                                                       |   |
| Estado de la audiencia                                                 |                          |                                                                                       |   |
| Fijada                                                                 |                          |                                                                                       |   |
| Carátula                                                               |                          |                                                                                       |   |
|                                                                        | o hombre                 |                                                                                       |   |
| Juan Perez sobre homicidi                                              |                          |                                                                                       |   |
| Juan Perez sobre homicidio<br>Número de legajos                        |                          |                                                                                       |   |
| Juan Perez sobre homicidi<br>Número de legajos<br>34556                |                          |                                                                                       | , |

#### 2.3.1. Solicitud de Cancelación de Audiencia

Las cancelaciones solo podrán ser efectuadas por el requirente de la Audiencia, en cuyo caso no serán reprogramadas.

Para solicitar una cancelación presione "Solicitud de Cancelación de Audiencia". El sistema desplegará la siguiente pantalla donde debe seleccionar CAUSA y en DETALLES DE LA SOLICITUD justificar el pedido de cancelación. Por último, presione GUARDAR.

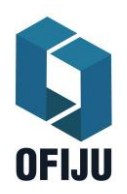

Versión 1 01/09/2020

| Solicitud sobre Audiencias - Solicitud de cancelación de audiencia |         | ×        |
|--------------------------------------------------------------------|---------|----------|
| Detalles de la solicitud                                           |         |          |
| Solicitud vinculada a:<br>Registro de Audiencia 70000087.          |         |          |
| Causa                                                              |         | <b>A</b> |
| Seleccionar                                                        |         | ~        |
| Detalles de la solicitud                                           |         | A        |
|                                                                    |         |          |
|                                                                    |         |          |
|                                                                    |         |          |
| Comentarios                                                        |         | ~        |
| Agregar comentario                                                 |         |          |
|                                                                    |         |          |
|                                                                    |         |          |
|                                                                    |         |          |
|                                                                    |         |          |
|                                                                    | v Salir |          |
|                                                                    | × Saiir | Guardar  |

La respuesta a la solicitud se podrá visualizar en la misma solicitud en la sección INTERACCIONES CON EL REGISTRO

| Interacciones con el registro               |  |
|---------------------------------------------|--|
| 1 🖬 16-09-2020 10:13 😝 Agente judicial.     |  |
|                                             |  |
| Rechazo de la solicitud por no corresponder |  |
|                                             |  |

Asimismo, recepcionará por correo la notificación sobre su pedido de cancelación.

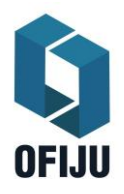

Versión 1 01/09/2020

#### 2.3.2. Solicitud de reprogramación de Audiencia

Los pedidos de suspensión de audiencias podrán ser peticionadas por cualquiera de las partes, debiendo en el mismo acto justificar el motivo con 2 días hábiles de anticipación a la fecha de audiencia, salvo circunstancias excepcionales de fuerza mayor o de imposible previsibilidad, las que deberán ser debidamente acreditadas en el Legajo Judicial, bajo apercibimiento de consignar el incumplimiento sin justificación.

Para solicitar una reprogramación presione "Solicitud de re-programación de Audiencia". El sistema desplegará la siguiente pantalla donde debe seleccionar CAUSA y en DETALLES DE LA SOLICITUD justificar el pedido de reprogramación. Por último, presione GUARDAR.

| olicitud sobre Audiencias - Solicitud de re-programación de audiencia | , · · · · · · · · · · · · · · · · · · · |
|-----------------------------------------------------------------------|-----------------------------------------|
| Detalles de la solicitud                                              |                                         |
| Solicitud vinculada a:<br>Registro de Audiencia 70000087.             |                                         |
| Causa                                                                 | <b>A</b>                                |
| Seleccionar                                                           | ~                                       |
| Detalles de la solicitud                                              | <b>A</b>                                |
|                                                                       | li li                                   |
| Competation                                                           |                                         |
| omentarios                                                            | ~                                       |
| Agregar comentario                                                    |                                         |
|                                                                       |                                         |
|                                                                       |                                         |
|                                                                       |                                         |
|                                                                       |                                         |
|                                                                       |                                         |
|                                                                       | × Salir 🖬 Guardar                       |

### Página 14 | 15

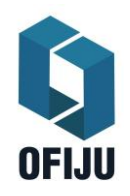

Versión 1 01/09/2020

La respuesta a la solicitud se podrá visualizar en la misma solicitud en la sección **INTERACCIONES CON EL REGISTRO.** Asimismo, recepcionará por correo la notificación sobre su pedido de reprogramación.